# Le catalogue Farnèse, une offre élargie et des fonctionnalités étendues

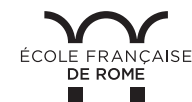

VILLA MÉDICIS AISE ACADÉMIE DE FRANCE À ROME

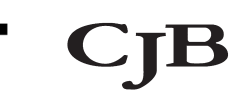

# \_ le≷catalogue <mark>farnese</mark>

Le catalogue Farnèse permet le rebond vers d'autres catalogues ou plateformes comme HAL, ACNP ou le catalogue URBiS. Ces onglets sont directement disponibles sur la page d'accueil du catalogue.

Les collections HAL de l'École française de Rome et du Centre Jean Bérard de Naples sont moissonnées par le catalogue Farnèse.

Le catalogue Farnèse permet également d'avoir accès à des références et au contenu de ressources gratuites liées aux champs disciplinaires couverts par les institutions.

Vous disposez désormais d'un compte lecteur vous permettant d'accéder à des fonctionnalités telles que :

- enregistrer ses formulaires de recherche
- exporter le résultat de ses recherches aux formats compatibles avec les exigences éditoriales
- faire des suggestions d'achats documentaires (horizon fin 2021)
- accéder aux ressources en ligne souscrites par l'EFR si votre carte de lecteur le permet (horizon fin 2021).

# LES PARTENAIRES DU CATALOGUE FARNÈSE

BIBLIOTHÈQUE DE L'ÉCOLE FRANÇAISE DE ROME www.efrome.it/bibliotheque accueil.bibiotheque@efrome.it

BIBLIOTHÈQUE DE L'ACADÉMIE DE FRANCE À ROME (VILLA MÉDICIS) www.villamedici.it/fr/decouvrir-et-visiter-la-villa/ bibliotheque/ raffaella.carchesio@villamedici.it

BIBLIOTHÈQUE «GEORGES VALLET» DU CENTRE JEAN BÉRARD DE NAPLES centrejeanberard.cnrs.fr/ berard.biblio@cnrs.fr Le catalogue Farnèse fait peau neuve à l'été 2021 avec le choix du prestataire Ex-Libris et de son catalogue Primo.

Mis en ligne en 2008, le catalogue Farnèse agrège les références bibliographiques des bibliothèques de trois institutions :

- l'École française de Rome,
- l'Académie de France à Rome (Villa Médicis)
- et le Centre Jean Bérard de Naples.

Retrouvez l'accès au catalogue depuis les pages web des bibliothèques.

INFORMATION DES LECTEURS Le nouveau catalogue, plus ergonomique, a pour objectif de faciliter les recherches de l'usager en lui présentant, sur une même interface, les références à la documentation papier et électronique et en lui permettant d'accéder directement à des réservoirs institutionnels.

#### FAIRE UNE RECHERCHE SIMPLE

La recherche simple s'appuie sur un moteur de recherche qui propose plusieurs profils :

- « Tout » qui permet une recherche à la fois dans les notices du catalogue, les notices issues des ressources externes moissonnées (HAL) et les notices issues du réservoir PCI (Primo Central Index) contenant les métadonnées descriptives de ressources électroniques mises à disposition par les éditeurs.
- « Catalogue Farnèse » qui permet de faire une recherche sur l'ensemble des notices du catalogue, incluant les références aux ressources électroniques.
- « École française de Rome », « Centre Jean Bérard », « Villa Médicis », qui permettent des recherches différenciées en fonction des institutions.
- « En ligne » qui permet de faire des recherches au sein des ressources électroniques de la bibliothèque de l'École française de Rome.

# FAIRE UNE RECHERCHE AVANCÉE

La fonctionnalité « Recherche avancée » permet de faire des recherches en fonction des profils proposés en recherche simple tout en offrant des possibilités de construire (et archiver) ses propres équations de recherche en jouant sur :

- Les types d'index
- Les types de formule de recherche (« contient », « est exactement » ou « commence par »)
- Les opérateurs booléens
- Les critères de recherche comme le type de document, la langue et la date de publication

Une équation de recherche se construit par ajout successif de lignes de recherche correspondant à une condition, grâce à la fonction « ajouter une nouvelle ligne »

Un grand nombre de facettes (filtres), visibles à droite de la fenêtre d'affichage des résultats, permet d'affiner la recherche en limitant les résultats par bibliothèque, type de ressource, langue, date, etc.

Il est possible de cumuler les filtres.

## FONCTION « PARCOURIR LES INDEX »

La fonction « Parcourir les index », disponible dans le bandeau supérieur du catalogue, permet de faire des recherches par index.

Les index proposés sont : sujets Rameau, sujets LOC (Library of Congress), auteur, titre. Ce profil de recherche permet d'accéder aux notices associées à chaque terme indexé.

### ACCÉDER AUX PÉRIODIQUES ET AUX BASES DE DONNÉES

Une des grandes nouveautés du catalogue est l'intégration de la liste des bases de données auxquelles l'École est abonnée.

Il suffit pour cela de cliquer sur l'onglet « Rechercher une base de données » et d'utiliser le moteur de recherche pour retrouver la base de données voulue.

De même, un onglet permet de rechercher les titres des périodiques physiques et en ligne présents au catalogue. Un lien, actif quand le périodique est en ligne, renvoie directement à la page de la revue chez l'éditeur.